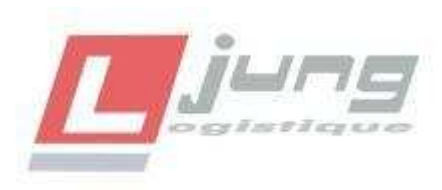

## **PROCEDURE A SUIVRE POUR RECUPERER VOS EMARGES**

Total Hor TVA 2

Tota

| Aller sur le Site Web :                                                       | 🔀 Messagerie                       |
|-------------------------------------------------------------------------------|------------------------------------|
| https://www.junglogistique.fr                                                 | Accéder aux applications Citrix    |
| Vous avez la page d'accueil et à droite vous cliquez sur :                    | Portail Krypton                    |
|                                                                               | Emargés Transport (Zylab)          |
| Mon espace client                                                             | Gestion Documentaire               |
| Puis                                                                          | A Module de gestion des stocks     |
|                                                                               | L Backoffice                       |
| Emargés transport (Zylab)                                                     |                                    |
| Puis vous mettez votre nom d'utilisateur et mot de passe que vo               | us trouverez en bas de la fact     |
| une indemnité de 40 € sont dues à défaut de règlement le jour suivant la date | de paiement figurant sur la factur |
| Vos récépissés sont consultables sur notre site Extranet : http               | ps://www.junglogistique.fr         |

( rubrique 'Espace clients / Emargés transport (ZyLab)' ) Nom d'utilisateur : TJU208090 Mot de passe : TJU208090

Puis

## **Cliquer sur Identification**

Vous arriverez sur cette page :

| Accueil                    | ×                                            |                                                                                                    |  |  |
|----------------------------|----------------------------------------------|----------------------------------------------------------------------------------------------------|--|--|
| ← → C 0 81.25              | 55.138.227/jung_extranet/index.php           | <b>王 攻</b> ] ★ 1                                                                                                    |  |  |
|                            | Portail Client JUNG                          | L TJU100133 KRONOFRANCE                                                                                                    |  |  |
| Indexware - Plateforme GED | et Workflow Zylab - v62sp2 A propos de ZyL48 | Abbe 🗖                                                                                                    |  |  |
| 1                          |                                              | Version actuelle: 6.2 sp2                                                                                                    |  |  |
|                            | Ce logiciel appartient à Z                   | LAB Technologies et est protégé par les trabés internationaux sur les droits d'auteur et par toutes les autres lois dont il est question dans la licence du présent logiciel. |  |  |
| ET OU SAUF DIS PI          | 5 2PARMI FNOM = <5 >5                        |                                                                                                    |  |  |
| Trier par Date du fichi    | er 🔻 Déc. 🔻 🙀                                | Listnessen at Integratient                                                                                                    |  |  |
| Rech.Floue 0 T             | Dans les derniers résultats                  | TANK AND AND AND AND AND AND AND AND AND AND                                                                                                    |  |  |
| Champs de recherche :      | Rechercher 🔎                                 | INDEXWARE                                                                                                    |  |  |
|                            |                                              | 004x020x10700-202 - x020x10x                                                                                                    |  |  |
| Type_doc                   |                                              |                                                                                                    |  |  |
| Date archivage             |                                              | INDEXWARE                                                                                                    |  |  |
| Num commande ISCA          |                                              | 3 Avenue de l'Europe - 67300 SCHILTIGHEIM                                                                                                    |  |  |
|                            |                                              | Tel: 03.68.71.10.40                                                                                                    |  |  |
| Num_dossier                |                                              | Ste Veb <u>http://www.index.ware.fr</u>                                                                                                    |  |  |
| Date_commande              | · · · · · · · · · · · · · · · · · · ·        | Contact : <u>Subjective on En</u>                                                                                                    |  |  |
| Date_chargement            |                                              | Solutions de Dématerialisation                                                                                                    |  |  |
| Date_livraison             |                                              | GED - Workflöw - Ladikad<br>Archvage Numérique                                                                                                    |  |  |
| Num_commande_client        |                                              | ×                                                                                                    |  |  |
| Nom_client                 | Dans lo cadro                                | blou on bout à gausha yous mattaz natra nº commanda ISCA                                                                                                    |  |  |
| Departement_chargement     | Dalis le caule                               | bled en hadt a gadene vous mettez notre n' commande isca                                                                                                    |  |  |
| Ville_chargement           | /01/1201225                                  | (av. 1701225) avia recharge at votre CNAD experience average as dress experience                                                                                              |  |  |
| Pays_chargement            | (ex : 1701325                                | (ex : 1701325) puis rechercher et votre CMR apparaitra sur le cadre central.                                                                                                  |  |  |
| Departement livraison      |                                              |                                                                                                    |  |  |
| 10to Burgiago              |                                              |                                                                                                    |  |  |
| Alle Intersory             |                                              |                                                                                                    |  |  |
| Pays_livraison             |                                              |                                                                                                    |  |  |